## **Communicare Summary Sheet**

## Adding an allergy or adverse reaction

Allergy information can be entered in the patient record in the **Adverse Reaction Summary** field at the bottom left of the **Main Summary** tab. Allergic Reactions will display in red. If the patient has no allergies or adverse reactions, tick 'Nil Known' to indicate the patient has been asked about allergies. Entering a Drug Reaction by Class, Generic or Brand ensures that warnings are provided to prescribers if an attempt is made to prescribe a drug listed on the Adverse Reaction Summary.

Alex Adverse Reaction

## Adding an Allergy / Reaction:

- 1. Open the patient record.
- At the bottom left of the Main Summary, click on the 'New Adverse Reaction' button.
- 3. Select where information was provided from (Healthcare Provider, Subject of Care or Carer).
- 4. **Select** the tab that best suits the type of reaction to be entered: Drug Class, Generic Drug, Drug Brand or Non-Drug.
- Enter the first few characters of the item into the Search field. As you type a list is displayed matching the search. Click an item to select it. Tick the box below to include other drugs of the same substance class for warnings.
- Enter the Certainty of reaction (Optional), along with the Date of Exposure and Date of Onset.
  Date of onset can be entered as Not Known, as a Year only, or Year and Month Only.
- 7. Select a **Reaction Type** (Allergic Reaction/Non-Allergic Reaction).
- Enter Clinical Manifestations by typing the first few characters and then selecting. Select the Severity of the reaction from the dropdown list.
- 9. Enter the **Reaction Status** (active or inactive and rechallenge information).

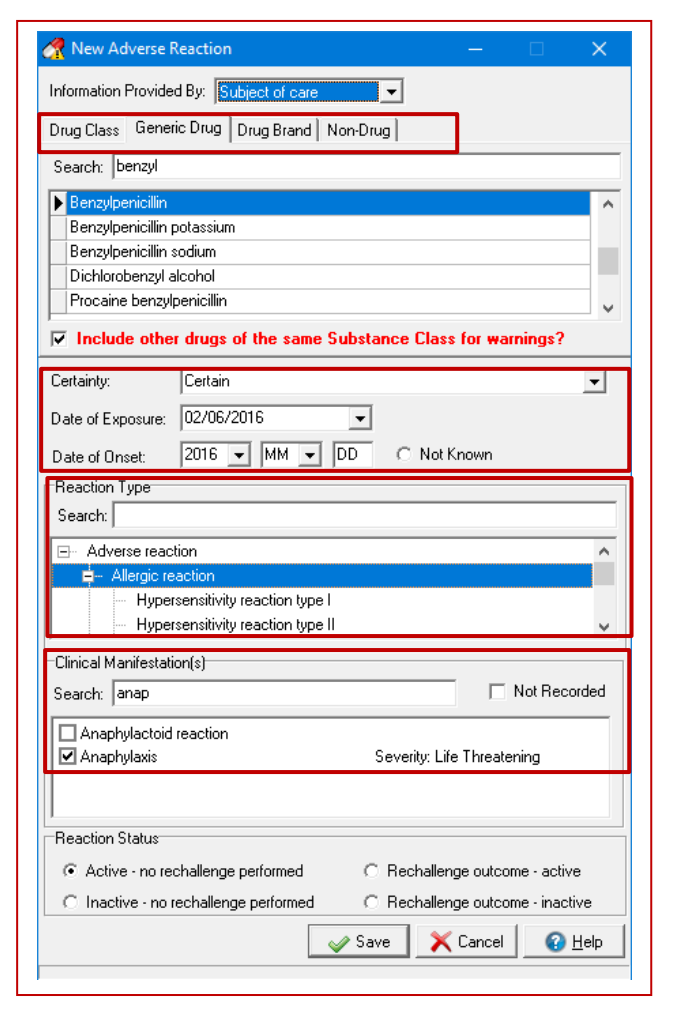

T Nil Krown

Anneosment Date

Adverse Reaction Summary

10. Save to enter.

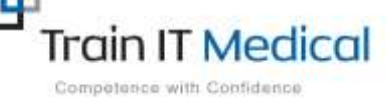

Summary sheets are designed to supplement Train IT Medical training. Contact us today: enquiries@trainitmedical.com.au www.trainitmedical.com.au